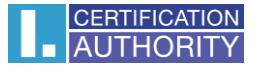

# Backup of the certificate with private key in Windows 10

Click on key Start, find Windows Accessories and choose Internet Explorer

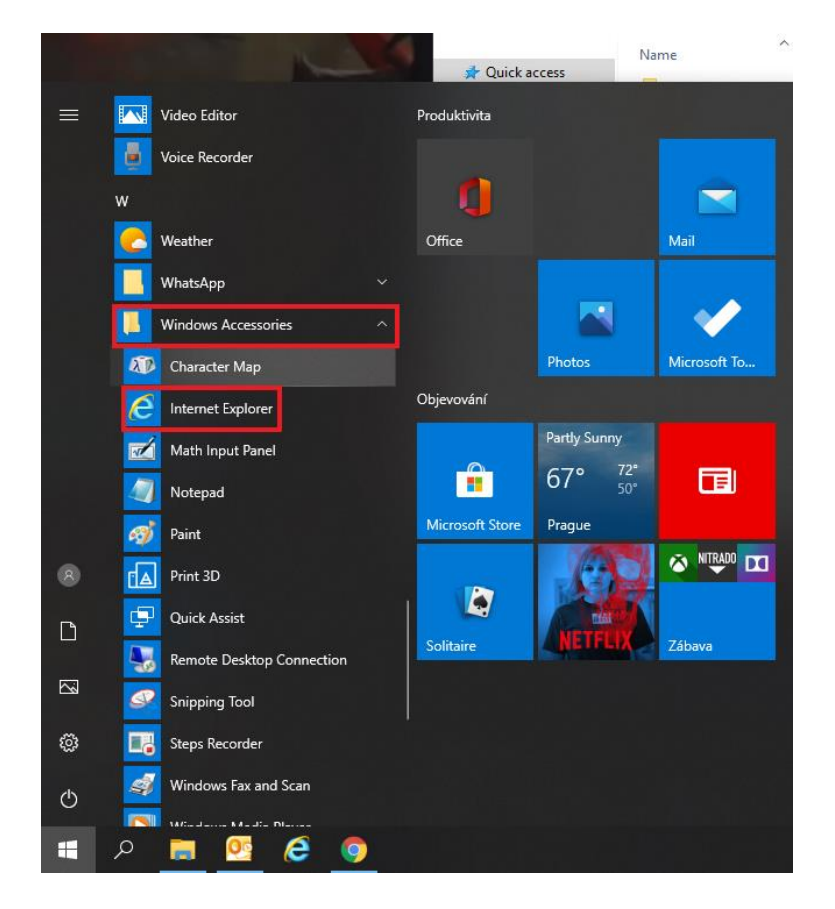

In explorer menu click on icon Settings and choose Internet options

| Cecha         Actions         Actions         Actions         Actions         Actions         Actions         Actions         Actions                                                                                                    |                                                        |                                 |              | - a ×                                 |
|----------------------------------------------------------------------------------------------------|--------------------------------------------------------|---------------------------------|--------------|---------------------------------------|
| Cexter         Areany         Areany         Areany         Areany         Areany         Areany         Areany         Areany         Areany         Areany                                                                                                    | G https://www.google.com/?gws_rd=ssl#spf=1589803661114 |                                 | ✓ A C Search | A ☆ 🖗 🥴                               |
| Cectal                                                                                                    | G Google × C                                           |                                 |              | File >                                |
| Cechter         Actions         Mettings       Method methods                                                                                                    | *                                                      |                                 |              | Zoom (100%)                           |
| Cectar         Merson in relations                                                                                                    |                                                        |                                 |              | Safety                                |
| Cectar         Action 2 mar 1 with the sector 3 mar 2                                                                                                    |                                                        |                                 |              | Open with Microsoft Edge Ctrl+Shift+E |
| Cectar         Actions Read Read Read Read Read Read Read Read                                                                                                    |                                                        |                                 |              | Add site to Appr                      |
| Code         Image: State State S                                                            |                                                        |                                 |              | View downloads Ctrl+J                 |
| Cecha         Actianz       Maximum descharazio                                                                                                    |                                                        |                                 |              | Manage add-ons                        |
| Cectar         Avertaining       Bases       Abord Merson Mark                                                                                                    |                                                        |                                 |              | F12 Developer Tools                   |
| Cexta         Averdancy         Averdancy                                                                                                    |                                                        |                                 |              | Go to pinned sites                    |
| Cectra         Avetang       Bases       Avetang Her Seach wats                                                                                                    |                                                        |                                 |              | Compatibility View settings           |
|                                                                                                    |                                                        |                                 |              | Internet options                      |
| Czecha                                                                                                    |                                                        |                                 |              | About Internet Explorer               |
| Czecha         Advertisng       Business       Atoul Hew Search worts       Tem Seatings                                                                                                    |                                                        |                                 |              |                                       |
| Czecha         Advertisny       Mod       Hox Search worts       Privacy       Terms       Statings                                                                                                    |                                                        |                                 |              |                                       |
| Czecha         Czecha         Advertisorg       Business       Advol       How Search worts       Physory       Terms       Statings                                                                                                    |                                                        |                                 |              |                                       |
| Coope Search       m Feeling Lucky         Googe Offered in: żeśtna       Koope offered in: żeśtna                                                                                                    |                                                        | ( a,                            |              |                                       |
| Caccla       m Fedeng Ludy         Caccla       Soogle offered in: Żeślica                                                                                                    |                                                        |                                 |              |                                       |
| Czechia         Execution         Model         Honey Search worts         Terms         Statistical         Statistical         Statistal         Statistal         Statista                                                                                                    |                                                        |                                 |              |                                       |
| Czecka<br>Advertismy Business Adva Hew Seach worts — Privace J Here Seating — Privace J Here Seating — Privace J Here Seati |                                                        | Google Search I'm Feeling Lucky |              |                                       |
| Czeckia       Advertismy       How Search worts       Privacy       Terms       Settings                                                                                                    |                                                        |                                 |              |                                       |
| Czecha       Varietsing       Movil       How Search works       Varietsing       Settings       Settings                                                                                                    |                                                        | Google offered in: čeština      |              |                                       |
| Czeckia       Visiona Abolt       How Search worts       Privacy       Terms       Settings                                                                                                    |                                                        |                                 |              |                                       |
| Czechia       Kawitania       Nawitania       Nawitania                                                                                                    |                                                        |                                 |              |                                       |
| Czechia       Kowie works       Privacy Terms Settings         Advertising       Business       About       How Search works       Privacy Terms Settings                                                                                                    |                                                        |                                 |              |                                       |
| Czechia       Kawing Saugus Saugus Saug                                           |                                                        |                                 |              |                                       |
| Czechia                                                                                                    |                                                        |                                 |              |                                       |
| Czechia       Advertising     Business     About     How Search works     Privacy     Terms     Settings                                                                                                    |                                                        |                                 |              |                                       |
| Czechia       Kawi Sacch works       Privacy Terms       Settings         Advertisming       Business       About       How Search works       Privacy Terms       Settings                                                                                                    |                                                        |                                 |              |                                       |
| Czecha       Advertising     Business       About     How Search works       Privacy     Terms       Settings                                                                                                    |                                                        |                                 |              |                                       |
| Czechia                                                                                                    |                                                        |                                 |              |                                       |
| Czecha       Advertsing     Business       About     How Search works       Privacy     Terms       Settings                                                                                                    |                                                        |                                 |              |                                       |
| Czechia     Image: Czechia       Advertising     Business       About     How Search works       Privaci     Terms       Settings                                                                                                    |                                                        |                                 |              |                                       |
| Czechia                                                                                                    |                                                        |                                 |              |                                       |
| Czechia     How Search works     Privacy     Terms     Settings                                                                                                    |                                                        |                                 |              |                                       |
| Czechia         How Search works         Privacy         Terms         Settings           Advertising         Business         About         How Search works         Privacy         Terms         Settings                                                                                                    |                                                        |                                 |              |                                       |
| Advertising     Business     About     How Search works     Privacy     Terms     Settings                                                                                                    |                                                        |                                 |              |                                       |
| Advertising Business About How Search works Privacy Terms Settings                                                                                                    | Gzechia                                                |                                 |              |                                       |
|                                                                                                    | Advertising Business About How Search works            |                                 |              | Privacy Terms Settings                |

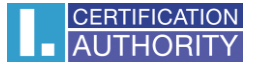

choose bookmark Content and then button Certificates

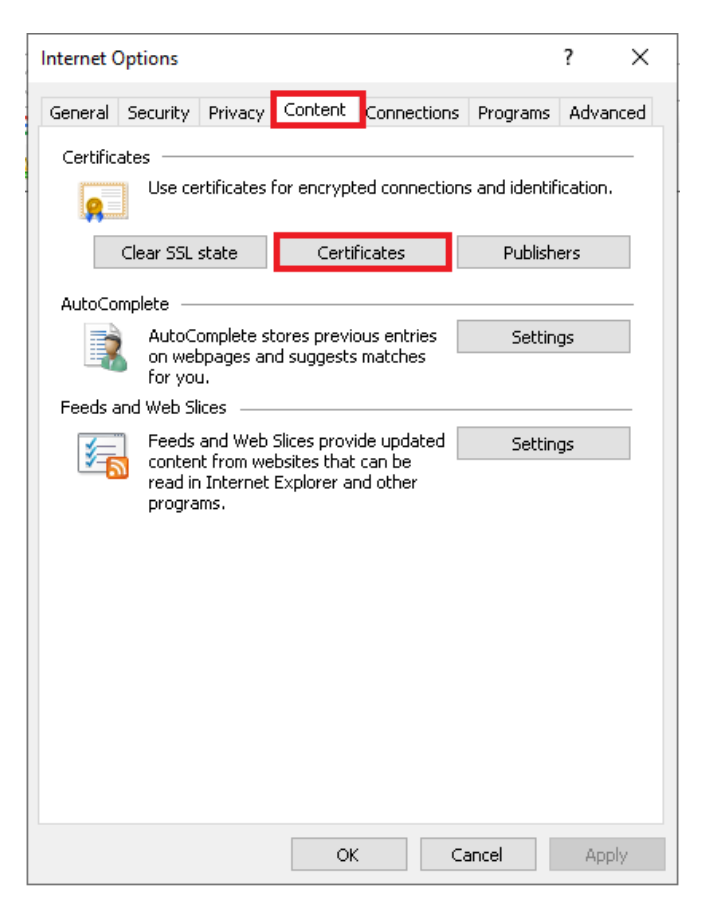

mark certificate which you want to backup and click option Export

| Issued 1   | ō                       | Issued By             | Expiratio. | Friendly Nam    | e ^     |
|------------|-------------------------|-----------------------|------------|-----------------|---------|
| 🔄 I.CA     | HD GESTORBICA           | I.CA Test Public CA/R | 6/11/202   | 0 <none></none> |         |
| 🔄 Pete     | r Jacko                 | I.CA Test Public CA/R | 5/5/2020   | <none></none>   |         |
| 🔄 Pete     | r Jacko                 | I.CA Qualified 2 CA/R | 4/22/202   | 1 <none></none> |         |
| 🕎 Pete     | r Jacko                 | I.CA Qualified 2 CA/R | 4/20/202   | 1 <none></none> |         |
| 🔄 Pete     | r Jacko                 | I.CA Public CA/RSA 0  | 4/20/202   | 1 <none></none> |         |
| 🔄 Pete     | r Jacko                 | I.CA Test Public CA/R | 5/4/2021   | <none></none>   |         |
| Peter      | r Jacko                 | I.CA Public CA/RSA 0  | 4/22/202   | 1 <none></none> |         |
| Peter      | r Jacko                 | I.CA Public CA/RSA 0  | 6/4/2020   | <none></none>   |         |
| 🔄 Podp     | oraICA - šifro          | I.CA Public CA/RSA 0  | 2/11/202   | 1 <none></none> | ~       |
| Import     | Export                  | Remove                |            |                 | Advance |
| ertificate | intended purpose        | 95                    |            |                 |         |
| ecure Em   | ail                     |                       |            |                 |         |
| ertificate | intended purpose<br>ail | :5                    |            |                 |         |

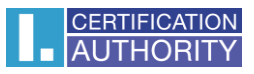

|  | in | the | Export | wizard | choose | Next |
|--|----|-----|--------|--------|--------|------|
|--|----|-----|--------|--------|--------|------|

| ~   | Sertificate Export Wizard                                                                                                    |
|-----|----------------------------------------------------------------------------------------------------|
|     | Welcome to the Certificate Export Wizard                                                                                                    |
|     | This wizard helps you copy certificates, certificate trust lists and certificate revocation<br>lists from a certificate store to your disk.                                                                                                    |
|     | A certificate, which is issued by a certification authority, is a confirmation of your identity<br>and contains information used to protect data or to establish secure network<br>connections. A certificate store is the system area where certificates are kept. |
|     | To continue, click Next.                                                                                                    |
|     |                                                                                                    |
|     |                                                                                                    |
|     |                                                                                                    |
|     |                                                                                                    |
|     | Next Cancel                                                                                                    |
|     |                                                                                                    |
| mar | k option ,, <b>Yes, export the private key</b> " and then <b>Next</b>                                                                                                    |
|     |                                                                                                    |
|     |                                                                                                    |
| ←   | Eertificate Export Wizard                                                                                                    |
|     |                                                                                                    |
|     | Export Private Key<br>You can choose to export the private key with the certificate.                                                                                                    |
|     | Private keys are password protected. If you want to export the private key with the certificate, you must type a password on a later page.                                                                                                    |
|     | Do you want to export the private key with the certificate?                                                                                                    |
|     | • Yes, export the private key                                                                                                    |
|     | $\bigcirc$ No, do not export the private key                                                                                                    |
|     |                                                                                                    |
|     |                                                                                                    |
|     |                                                                                                    |

Next Cancel

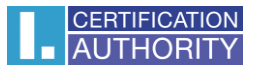

## leave the current PKCS #12 format setting

| Evnort File Format                                                                                                    |                                                                                                    |
|----------------------------------------------------------------------------------------------------|----------------------------------------------------------------------------------------------------|
| Certificates can be exported in a variety of file forma                                                                                                    | ats.                                                                                                    |
| Select the format you want to use:                                                                                                    |                                                                                                    |
| O DER encoded binary X.509 (.CER)                                                                                                    |                                                                                                    |
| Base-64 encoded X.509 (.CER)                                                                                                    |                                                                                                    |
| 🔿 Cryptographic Message Syntax Standard - PK                                                                                                    | CS #7 Certificates (.P7B)                                                                                   |
| Include all certificates in the certification p                                                                                                    | bath if possible                                                                                            |
| Personal Information Exchange - PKCS #12 (.                                                                                                    | PFX)                                                                                                    |
| Include all certificates in the certification p                                                                                                    | oath if possible                                                                                            |
| Delete the private key if the export is suc                                                                                                    | cessful                                                                                                    |
| Export all extended properties                                                                                                    |                                                                                                    |
| Enable certificate privacy                                                                                                    |                                                                                                    |
| O Microsoft Serialized Certificate Store (.SST)                                                                                                    |                                                                                                    |
|                                                                                                    |                                                                                                    |
|                                                                                                    |                                                                                                    |
|                                                                                                    | Next Cancel                                                                                                 |
| <b>password</b> , which will protect this                                                                                                    | Next Cancel                                                                                                 |
| <b>password</b> , which will protect this                                                                                                    | backup and select <b>Next</b>                                                                               |
| <b>password</b> , which will protect this<br>Certificate Export Wizard                                                                                                    | backup and select <b>Next</b>                                                                               |
| <b>password</b> , which will protect this<br>Certificate Export Wizard                                                                                                    | backup and select <b>Next</b>                                                                               |
| <ul> <li><b>password</b>, which will protect this</li> <li>Certificate Export Wizard</li> <li>Security         To maintain security, you must protect the private I using a password.     </li> </ul>                                                                                                    | Next Cancel                                                                                                 |
| password, which will protect this         Certificate Export Wizard         Security         To maintain security, you must protect the private I using a password.         Group or user names (recommended)                                                                                                    | Next Cancel                                                                                                 |
| password, which will protect this         Certificate Export Wizard         Security         To maintain security, you must protect the private I using a password.         Group or user names (recommended)                                                                                                    | Next     Cancel       backup and select Next       wey to a security principal or by                        |
| password, which will protect this         Certificate Export Wizard         Security         To maintain security, you must protect the private I using a password.         Group or user names (recommended)                                                                                                    | Next     Cancel       backup and select Next       wey to a security principal or by                        |
| password, which will protect this         Certificate Export Wizard         Security         To maintain security, you must protect the private I using a password.         Group or user names (recommended)                                                                                                    | Next     Cancel       backup and select Next       wey to a security principal or by       Add       Remove |
| password, which will protect this         Certificate Export Wizard         Security         To maintain security, you must protect the private fusing a password.         Group or user names (recommended)                                                                                                    | Next     Cancel       backup and select Next       key to a security principal or by       Add       Remove |
| password, which will protect this         Certificate Export Wizard         Security         To maintain security, you must protect the private Husing a password.         Group or user names (recommended)                                                                                                    | Next     Cancel       backup and select Next       wey to a security principal or by       Add       Remove |
| password, which will protect this         Certificate Export Wizard         Security         To maintain security, you must protect the private I using a password.         Group or user names (recommended)                                                                                                    | Next     Cancel       backup and select Next       sey to a security principal or by       Add       Remove |
| password, which will protect this         Certificate Export Wizard         Security         To maintain security, you must protect the private I using a password.         Group or user names (recommended)                                                                                                    | Next     Cancel       backup and select Next       Gev to a security principal or by       Add       Remove |
| password, which will protect this         Certificate Export Wizard         Security         To maintain security, you must protect the private I using a password.         Group or user names (recommended)         Group or user names (recommended)         Password:                                          | Next     Cancel       backup and select Next       key to a security principal or by       Add       Remove |
| password, which will protect this         Certificate Export Wizard         Security         To maintain security, you must protect the private I using a password.         Group or user names (recommended)         Group or user names (recommended)         Password:         ••••         For firm a security | Next     Cancel       backup and select Next       key to a security principal or by       Add       Remove |
| password, which will protect this         Certificate Export Wizard         Security         To maintain security, you must protect the private I using a password.         Group or user names (recommended)         ✓ Password:         •••••         Confirm password:                                          | Next     Cancel       backup and select Next       wey to a security principal or by       Add       Remove |
| password, which will protect this Certificate Export Wizard To maintain security, you must protect the private I using a password. Group or user names (recommended) Password: Onfirm password: Onfirm password: Onfirm password:                                                                                  | Next     Cancel       backup and select Next       Gey to a security principal or by       Add       Remove |

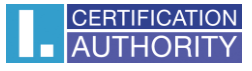

### choose location, where will be your backup stored with option Browse

| ile to Export<br>Specify the name of I | the file you want to exp | ort |        |
|----------------------------------------|--------------------------|-----|--------|
|                                        |                          |     |        |
| File name:                             |                          |     | _      |
|                                        |                          |     | Browse |
|                                        |                          |     |        |
|                                        |                          |     |        |
|                                        |                          |     |        |
|                                        |                          |     |        |
|                                        |                          |     |        |

## you can choose to save it on Desktop and then select option Save

| 🚟 Save As                                            |                                       |                       |             | ×      |
|------------------------------------------------------|---------------------------------------|-----------------------|-------------|--------|
| $\leftrightarrow$ $\rightarrow$ $\checkmark$ $\land$ | > This PC > Desktop > Cert            | ٽ ~                   | Search Cert | م      |
| Organize 🔻 Ne                                        | w folder                              |                       |             | E • ?  |
| 💻 This PC                                            | ^ Name ^                              | Date modified         | Туре        | Size   |
| 3D Objects                                           | No ite                                | ms match your search. |             |        |
| 📃 Desktop                                            |                                       | -                     |             |        |
| Documents                                            |                                       |                       |             |        |
| 🕂 Downloads                                          |                                       |                       |             |        |
| b Music                                              |                                       |                       |             |        |
| Pictures                                             |                                       |                       |             |        |
| 📑 Videos                                             |                                       |                       |             |        |
| 骗 Windows (C:)                                       | )                                     |                       |             |        |
| 💣 Network                                            | v <                                   |                       |             | >      |
| File name:                                           | backup                                |                       |             | ~      |
| Save as type:                                        | Personal Information Exchange (*.pfx) |                       |             | ~      |
|                                                      |                                       |                       |             |        |
| ∧ Hide Folders                                       |                                       |                       | Save        | Cancel |

Next Cancel

proceed with button Next

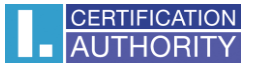

#### for completion choose Finish

|   |                             | $\times$ |
|---|-----------------------------|----------|
| ← | 🚰 Certificate Export Wizard |          |

#### **Completing the Certificate Export Wizard**

You have successfully completed the Certificate Export wizard.

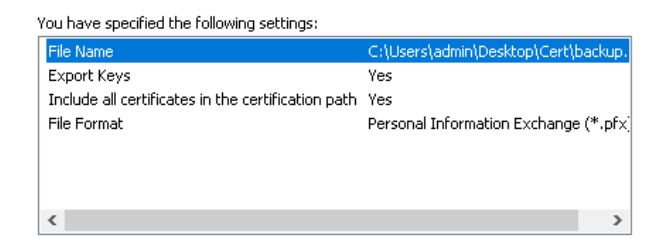

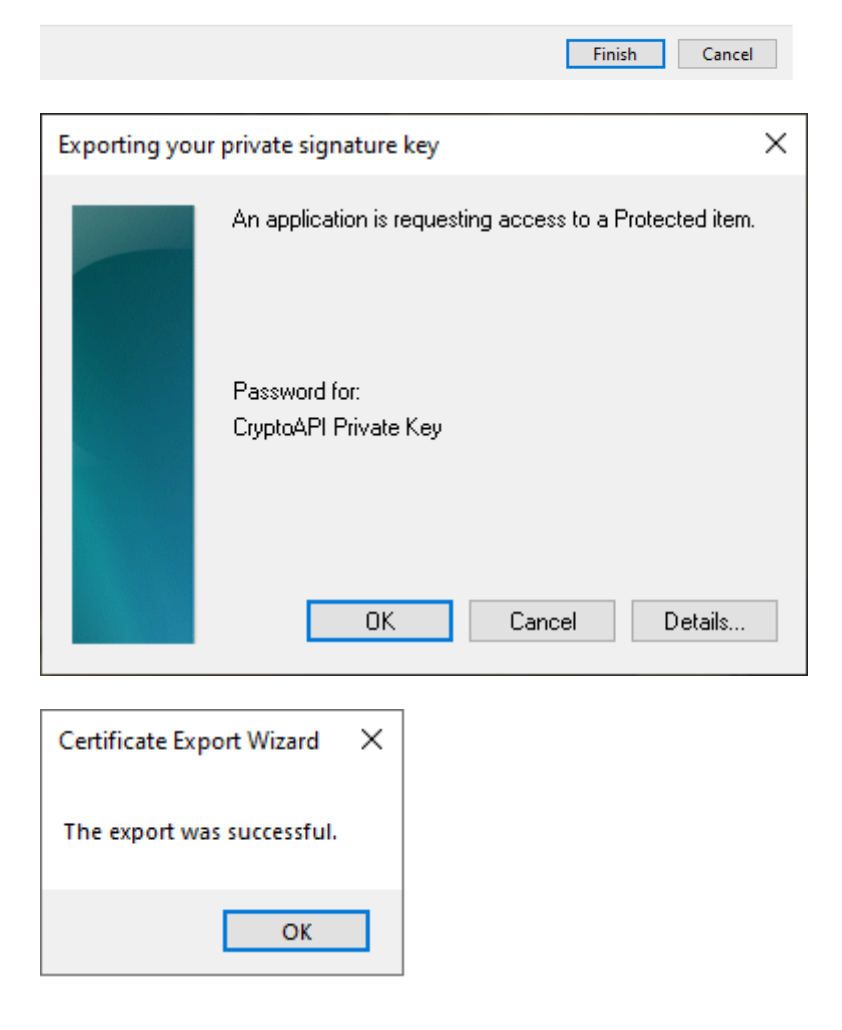

file with backup which contains private key is saved in choosen location.